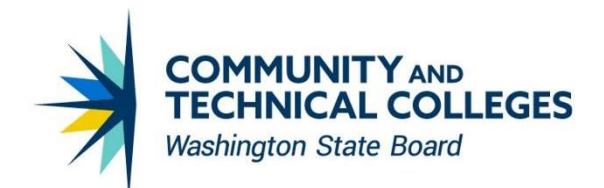

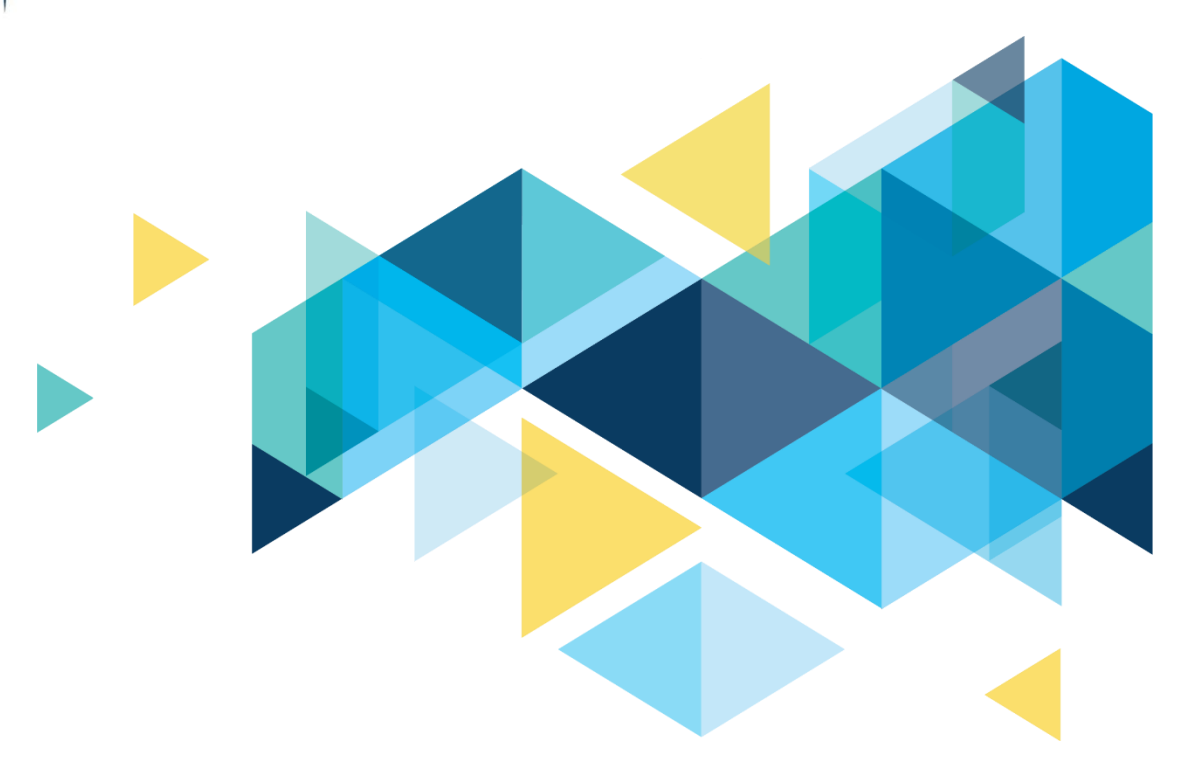

# **SctcLink**

## ctcLink/CampusCE Update Overview Project Descope Phase III Items

FEBRUARY 2024

## CONTENTS

| Introduction                                                                  | 3   |
|-------------------------------------------------------------------------------|-----|
| CampusCE Project Descope Phase III Items                                      | 3   |
| Process dates for Open Entry & Exit (OEE) classes                             | 3   |
| Create a Contract Payment type that does not post to student's account        | 3   |
| Search/Match correctly identifies students                                    | 6   |
| Take to Search/Match when transaction suspended                               | 7   |
| Update CampusCE Transaction Management page when processes are run in ctcLink | 9   |
| CampusCE Quick Reference Guides (QRGs)                                        | .10 |

## Introduction

This document provides ctcLink/CampusCE users with a summary of the changes to be made in the system in the upcoming enhancement implementation.

The items listed below were descoped from the ctcLink Project at the conclusion of ctcLink implementation activities and were reassigned to SBCTC Application Services and Campus Solutions Support (CS Core) for completion.

Project descoped items were deployed in phases and the items below represent the final descoped items - Phase III. There are minimal changes that are noticeable to the end-users. Below is an overview of the changes users can expect to see as part of this enhancement.

## **CampusCE Project Descope Phase III Items**

### Process dates for Open Entry & Exit (OEE) classes

#### (Descoped Item # CSCE002)

**Current Issue:** OEE classes require a student start date to be entered at time of enrollment. The CampusCE integration uses the date of the transaction (i.e. when the student registers for a class in CampusCE) as the registration date. Enrollment in OEE classes may receive an error (ERR Payment posted; Enrollment failed - OEE Enrollment Start Date is earlier than the Session Start Date). Staff need to use the View Enrollment Request link to correct the date and update the enrollment.

**Enhancement Update:** Order information is sent from CampusCE to PeopleSoft with the following updated date logic for OEE classes. This date is used as the start date in the Enrollment Request page:

- If the date of the CampusCE registration transaction occurs **on or after** the OEE class start date, transaction is loaded to ctcLink with date of registration.
- If the date of the CampusCE registration transaction occurs **prior to** the OEE class start date, transaction is submitted to ctcLink with OEE class start date (transaction date is < OEE class start date)

## **Create a Contract Payment type that does not post to student's account**

#### (Descoped Item # CSCE012)

#### **Current Issue**

The integration was designed to only send enrollment and payment information to PeopleSoft once full payment was made. However, colleges do not always collect payment at the time of registration. Colleges want to use 3rd party payments, invoices, corporate credit cards and other methods to pay for a student's class. Currently, colleges can use the payment type of PO in CampusCE. This then posts a payment to the student account, which must be reversed. Then staff need to follow their business process for the payment type being used.

#### Enhancement Update

Contract Payment type is added to CampusCE. When used, a payment does not get posted to the student's account in ctcLink. The CampusCE transaction is sent in a COM (Completed) status with the following message: "Contract payment not posted. Enrollment processed successfully."

Staff will need to follow their own business process for the Contract Payment to collect and post payment in ctcLink.

Note: When the Contract payment type is used, the tuition does NOT auto calculate. The tuition can be manually calculated or picked up in either the weeknight process or All calc process on Sunday.

#### **CampusCE** Navigation

Registration > Order Processing

#### Image 1: CampusCE Order Processing (Order Detail tab)

| Registration 😵      | Process Orders                                                                            |
|---------------------|-------------------------------------------------------------------------------------------|
| Registration Wizard | Search Student Info Order Detail Fees/Discounts Payment Info Order History                |
| Order Processing    |                                                                                           |
| Drop/Switch         | Order Detail Update Email Only Print Receipt Send Receipt Cashier Receipt Invoice Phone V |
| Refund Processing   | Order #: Emailed: Yes Printed: 6/13/2023                                                  |
| Profiles 😵          | Student SKU Class Title Amount Status Item Note Term                                      |
| Courses 😵           | Hiking 101 \$39.00 Registered ✔ 2233                                                      |
| Facilities 😵        | 1 Page 1 of 1 (1 items)                                                                   |
| Reports 😵           |                                                                                           |
| Publishing 😵        | Order Note/Comment (Change applies only to an order)                                      |
| Tools 😵             | Note(Shared):                                                                             |
| Import 😵            | Comment(Internal):                                                                        |
| Administration 😵    | Transation Desult                                                                         |
| My Settings 🛛 😵     | Transaction Result                                                                        |

#### Image 2: CampusCE Order Processing (Payment Info tab)

| Registration        | ۲   | Process                      | s Orders     |              |                |              |              |
|---------------------|-----|------------------------------|--------------|--------------|----------------|--------------|--------------|
| Registration Wizard | ł I | Search                       | Student Info | Order Detail | Fees/Discounts | Payment Info | Order Histor |
| Order Processing    |     |                              |              |              |                |              |              |
| Drop/Switch         |     | Payment Info                 | ormation:    |              |                |              |              |
| Refund Processing   |     | Payment Typ                  | e: Contract  |              |                |              |              |
| Profiles            | 8   | Amount 39.0                  | 00           |              |                |              |              |
| Courses             | š   | Status: Paid                 |              |              |                |              |              |
| Courses             | ×.  | Payment Dat                  | te:6/6/2023  |              |                |              |              |
| Facilities          | ۲   | Edit                         |              |              |                |              |              |
| Reports             | ۲   |                              |              |              |                |              |              |
| Publishing          | ۲   | SubTotal: 39.                | 00           |              |                |              |              |
| Tools               | *   | Surcharge: 0.                | 00           |              |                |              |              |
| Import              | ×   | Total Amount                 | : 39.00      |              |                |              |              |
| A last to the trans | ×.  | Pending Payr                 | ment: 0.00   |              |                |              |              |
| Administration      | ۲   | Paid Amount:<br>Defund: 0.00 | 59.00        |              |                |              |              |
| My Settings         | *   | Balance Due:                 | \$0.00       |              |                |              |              |
|                     |     |                              |              |              |                |              |              |
|                     |     | Add New                      |              |              |                |              |              |
|                     |     | - Add Herr                   |              |              |                |              |              |

#### ctcLink Navigation

Curriculum Management > ctcLink Custom > CampusCE > CampusCE Transaction Mgmt

#### Image 3: ctcLink Transaction Management Page (ctcLink Response tab)

| CtcLink CS Staff I                                   | Homepage    |             |                           |                                       |                                            | CampusCE Trans                    | action Mgmt |
|------------------------------------------------------|-------------|-------------|---------------------------|---------------------------------------|--------------------------------------------|-----------------------------------|-------------|
| CampusCE Request                                     | ctcLink Re  | sponse      |                           |                                       |                                            |                                   |             |
| Order Details                                        |             |             |                           |                                       | Find   View All                            | First 🕢 1 of 1 🕟 Last             |             |
| Created ID<br>Transaction ID<br>CSCE Order Detail Io | CTC_CAI     | MPUSCE      |                           | Created DTTI<br>IB Name<br>CampusCE O | M 06/06/2023 2:3<br>CTC_CSCE_S<br>Inder Id | 0:32.000000PM<br>TDNT_ENROLLMENTS |             |
| Institution                                          | WA140       | Clark Colle | ge                        | Term                                  | 2233                                       |                                   |             |
| Response Log                                         |             |             |                           | Pers                                  | sonalize   Find   💷   🌉                    | First 🕢 1 of 1 🕟 Last             |             |
| CSCE User Id                                         | Employee ID | Class Nbr   | Created DTTM              | Status                                | Sta                                        | atus Details                      |             |
| 1                                                    |             | 38088       | 06/06/23 2:30:32.000000PM | СОМ                                   | Contract payment not po<br>successfully.   | sted, Enrollment processed        |             |
| View Enrollment Reque                                | st Search   | /Match Ad   | d/Update Person View Stud | ent Account                           |                                            |                                   | -           |
| CampusCE Request   cto                               | Link Respon | se          |                           |                                       |                                            |                                   |             |

#### ctcLink Navigation

Student Financials > View Customer Accounts

#### Image 4: View Customer Accounts page

|                 |                |             |               | View          | Customer A  | Accounts  | 5                   |            |           |     |
|-----------------|----------------|-------------|---------------|---------------|-------------|-----------|---------------------|------------|-----------|-----|
| Customer As     | aqueta         |             |               |               |             |           |                     | Related C  | Content 🔻 |     |
| Customer Ac     | counts         |             |               |               |             |           |                     |            |           |     |
| Busines         | ss Unit WA140  |             |               |               |             |           |                     |            |           |     |
|                 | Name           |             |               | ID            | Academic In | formation |                     |            |           |     |
|                 | Total 39.00    |             | Anticipated A | Aid 0.00      |             |           |                     |            |           |     |
| Account Details | \$             |             |               |               |             |           | Q    4 4 1-3 of 3 🗸 |            | View      | All |
| Account Type    | Account Number | Term        | Balance       | Currency Code | Open Date   | Status    |                     |            | 1 (- )    |     |
| MandFees        | FEE001         | SPRING 2023 | 39.00         | USD           | 06/06/2023  | Active    | Account Details     | <u></u>    |           |     |
| MandFees        | FEE001         | SUMMER 2022 | 0.00          |               | 07/29/2022  | Active    | Account Details     | 8.0<br>8.0 |           |     |
| Tuition         | TUT001         | SUMMER 2022 | 0.00          |               | 07/29/2022  | Active    | Account Details     |            |           |     |
|                 |                |             |               |               |             |           |                     |            |           |     |
|                 |                |             |               |               |             |           |                     |            |           |     |
|                 |                |             |               |               |             |           |                     |            |           |     |
| Additional Inf  | ormation       |             |               |               |             |           |                     |            |           |     |

Return to Search Notify

#### Image 5: View Customer Accounts page (Account Details)

| Customer Accounts                        |              | View Customer Accounts |                                              |
|------------------------------------------|--------------|------------------------|----------------------------------------------|
| Account Details                          |              |                        | Related Content ▼   Ne                       |
| ID<br>Account Number FEE001 2023 S       | SPRNG        |                        | Business Unit WA140<br>Account Balance 39.00 |
| Debits 39.00                             | Credits 0.00 | Applied 0.00           | Unapplied 0.00                               |
| Details                                  |              |                        | Q    4 4 1-1 of 1 v                          |
| ltem Term                                | Class        | Taxes Amount Incl Tax  | Balance Installment Last Activity Date<br>ID |
| Community Education Class Fee 2023 SPRNG | Hiking 101   | 39.00                  | 39.00 06/06/2023 Item Details                |
|                                          |              |                        |                                              |
|                                          |              |                        |                                              |

Return

### Search/Match correctly identifies students

#### (Descoped Item # CSCE022)

Search/Match is used to search ctcLink for similar person records based on a defined set of rules containing various combinations of search criteria (i.e. Name, Address, Date of Birth). The Search/Match functionality begins searching at the lowest search order number. For CampusCE, if no existing match is found, a new person record is created. If multiple possible matches are found, the transaction is suspended for staff review in ctcLink.

#### **Current Issue**

Continuing Ed students do not always use legal names. The current Search/Match parameter has three search rules, and all require Full Name to find a match. This was deemed insufficient and causes missed matches resulting in multiple new records being created for students (duplicate IDs).

| Search Order # | Search Rule Details                                               |
|----------------|-------------------------------------------------------------------|
| 10             | Last Name, First Name, DoB, Gender, Address Line 1 (first 8 char) |
| 20             | Last Name, First Name, DoB, Address Line 1 (first 8 char)         |
| 30             | Last Name, First Name, DoB                                        |

#### Original Search/Match Parameter currently used for CampusCE (PSCS\_ADM)

#### Enhancement Update

A new CampusCE Search/Match parameter has been created to reduce false matches and reduce missed matches as much as possible by accounting for partial names and address changes. Additionally, phone and zip code are introduced as new criteria in search rules. Sex (gender) is removed as a criteria as it is not useful criteria for matches and instead can cause mismatches.

| New Search/Match | Parameter |
|------------------|-----------|
|------------------|-----------|

| Search Order # | Search Rule Details |
|----------------|---------------------|
|                |                     |

| 10 | Last Name, First Name, Middle Init, DoB, Address Line 1 (8), Zip (5),<br>Email |
|----|--------------------------------------------------------------------------------|
| 20 | Last Name, First Name, DoB, Address Line 1 (8), Zip (5), Email                 |
| 20 | Last Name, First Name (3), DoB, Address Line 1 (8), Zip (5), Phone,            |
| 30 |                                                                                |
| 35 | Last Name, First Name, Middle Init, DoB, Email                                 |
| 40 | Last Name (5), First Name, DoB, Address Line 1 (8), Zip (5), Email             |
| 45 | First Name, DoB, Address Line 1 (8), Zip (5), Phone, Email                     |
|    | Last Name, First Name, Middle Init, DoB, Address Line 1 (8), Zip (5),          |
| 50 | Phone                                                                          |
| 55 | Last Name, First Name, DoB, Email                                              |
| 60 | Last Name (5), First Name, DoB, Phone, Email                                   |
| 65 | Last Name, First Name, DoB, Address Line 1 (8), Zip (5), Phone                 |
| 70 | Last Name, First Name (3), DoB, Phone, Email                                   |
| 75 | Last Name, First Name, Middle Init, DoB, Phone                                 |
| 80 | Last Name, First Name, DoB, Phone                                              |
| 85 | Last Name, First Name, Middle Init, DoBCampusCE Navigation                     |

#### CampusCE Search/Match Analysis and Design

Below is an embedded PowerPoint presentation with additional details of the CampusCE Search/Match analysis and design. CS Support initially presented to the ctcLink College Collboration Group in October 2022.

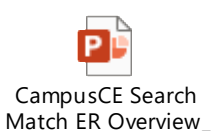

## Take to Search/Match when transaction suspended

#### (Descoped Item #s CSCE069, CSCE057)

#### **Current Issue**

Search/Match moves through the defined set of search rules to find the lowest search order that matches with existing ctcLink records. For CampusCE, if that results in a single match, the record is linked with that EMPLID. If it results in multiple matches, the record goes to suspense for staff intervention. If it results in no match, a new EMPLID is created.

When a transaction is suspended due to multiple matches, staff need to enter the student's information in Search/Match, search, and determine which record is the best EMPLID. They then need to return to CampusCE, update the student's record with the EMPLID, and update the record so it will start the process again.

#### Enhancement Update

Populate the CampusCE Transaction Management page with Search/Match data. Allow staff to choose which EMPLID to use (or to choose that none of the students listed are a match) and have the enrollment and payment process continue.

#### ctcLink Navigation

Curriculum Management > ctcLink Custom > CampusCE > CampusCE Transaction Mgmt

|                                                                                                    |               |             |               |                    |            |                                                         |                | oump             |                  |              | igini     |
|----------------------------------------------------------------------------------------------------|---------------|-------------|---------------|--------------------|------------|---------------------------------------------------------|----------------|------------------|------------------|--------------|-----------|
| CampusCE Reques                                                                                           | t ctcLink Res | ponse       |               |                    |            |                                                         |                |                  |                  |              |           |
| )rder Details                                                                                             |               |             |               |                    |            |                                                         |                | Fin              | d   View All     | First 🕢 1 of | 1 🕑 La    |
| Created ID CTC_CAMPUSCE                                                                                   |               |             |               |                    | Created E  | MTTM                                                    | 06/14/2023     | 9:14:21.000000   | AM               |              |           |
| Transaction ID         85d33468-0ace-11ee-821f-912a1048f4ef           CSCE Order Detail Id         145433 |               |             |               | IB Name<br>CampusC | E Order Id | CTC_CSCE<br>1124804                                     | _STDNT_ENRO    | LLMENTS          |                  |              |           |
| Institution                                                                                               | WA140 0       | Clark Colle | ge            |                    | Term       |                                                         | 2233           |                  |                  |              |           |
| Response Log                                                                                              |               | _           |               |                    |            |                                                         | Pe             | rsonalize   Find | 2  🌉             | First 🕢 1 of | 1 🕑 La    |
| CSCE User Id                                                                                              | Employee ID   | Class Nbr   | Creat         | ed DTTM            | Stat       | us                                                      |                | Status Details   |                  | Send Update  | e to CCE  |
| 1 67815                                                                                                   |               | 38144       | 06/14/23 9:14 | 21.000000AM        | ER         | ERR Multiple match found - record suspen<br>processing. |                |                  | led from further | Send Upda    | te to CCE |
| Search/Match F                                                                                            | Results       |             |               |                    |            | Pers                                                    | onalize   Find | d   🖸   📑        | First 🕢 1-2 (    | of 2 🕟 Last  |           |
| Empl ID                                                                                                   | Fin           | st Name     | Middle Name   |                    | Last Name  |                                                         | National ID    | Date of Bin      | th Gender        |              |           |
| 1 203026437                                                                                               | MultipleMatch |             |               | Test               |            | XXX-XX-XX                                               | XX             | 03/03/1993       | Unknown          | Update ID    |           |
| 2 203026438                                                                                               | MultipleMatch |             |               | Test               |            | XXX-XX-XX                                               | XX             | 03/03/1993       | Unknown          | Update ID    |           |
| Create New ID                                                                                             |               |             |               |                    |            |                                                         |                |                  |                  |              |           |
| orodio non ib                                                                                             | d             |             |               |                    |            |                                                         |                |                  |                  |              |           |

#### Image 6: ctcLink Transaction Management Search Page

### CampusCE Request | ctcLink Response

#### Image 7: ctcLink Transaction Management Search/Match Results

| Cam                                                                                                    | pusCE Request | t ctcLink Re  | sponse        |                                                                                                    |             |                                  |                       |                                                            | Campu               |               | ISACION            | ngini  |
|----------------------------------------------------------------------------------------------------|---------------|---------------|---------------|----------------------------------------------------------------------------------------------------|-------------|----------------------------------|-----------------------|------------------------------------------------------------|---------------------|---------------|--------------------|--------|
| )rde                                                                                                    | er Details    |               |               |                                                                                                    |             |                                  |                       |                                                            | Find                | View All I    | First 🕢 1 of       | 1 🕑 La |
| Created ID     CTC_CAMPUSCE       Transaction ID     85d33468-0ace-11ee-821f-912a1048f4ef       CSCE Order Detail Id     145433 |               |               | f4ef IE<br>Ca | Created DTTM         06/14/2023 9:14:21.000000           IB Name         CTC_CSCE_STDNT_ENRO           CampusCE Order Id         1124804 |             | 9:14:21.000000AN<br>STDNT_ENROLL | /I<br>.MENTS          |                                                            |                     |               |                    |        |
| Inst                                                                                                    | titution      | WA140         | Clark Colle   | ege                                                                                                    | Т           | erm                              |                       | 2233                                                       |                     |               |                    |        |
| Re                                                                                                    | sponse Log    |               |               |                                                                                                    |             |                                  |                       | Per                                                        | sonalize   Find     | 2  🔢 - F      | First 🕢 1 of 1     | 1 🕑 La |
|                                                                                                    | CSCE User Id  | Employee ID   | Class Nbr     | Creat                                                                                                    | ed DTTM     | Statu                            | 18                    |                                                            | Status Details      |               | Send Update        | to CCE |
| 1                                                                                                    | 67815         |               | 38144         | 06/14/23 9:14                                                                                                    | 21.000000AM | ER                               | R Multiple<br>process | ple match found - record suspended from further<br>assing. |                     |               | Send Update to CCE |        |
| Se                                                                                                    | arch/Match R  | esults        |               |                                                                                                    |             |                                  | Pers                  | sonalize   Find                                            | @  <mark>.</mark> F | First 🕢 1-2 o | f 2 🕟 Last         |        |
|                                                                                                    | Empl ID       | F             | irst Name     | Middle Name                                                                                                    | La          | ast Name                         |                       | National ID                                                | Date of Birth       | Gender        |                    |        |
| 1                                                                                                    | 203026437     | MultipleMatch |               |                                                                                                    | Test        |                                  | XXX-XX-XX             | XX                                                         | 03/03/1993          | Unknown       | Update ID          |        |
| -                                                                                                    | 203026438     | MultipleMatch |               |                                                                                                    | Test        |                                  | XXX-XX-XX             | XX                                                         | 03/03/1993          | Unknown       | Update ID          |        |

View Enrollment Request Search/Match Add/Update Person View Student Account

or Return to Search

CampusCE Request | ctcLink Response

## Update CampusCE Transaction Management page when processes are run in ctcLink

#### (Descoped Item #s CSCE025, CSCE079, CSCE032)

#### **Current Issue**

The CampusCE Transaction Management page in ctcLink does not update when a transaction is in ERR (Error) status that must be corrected in ctcLink. When a manual correction is made in ctcLink, the correction is not recorded on the ctcLink Response Tab (CampusCE Transaction Management page), nor is a COM (Complete) response sent back to CampusCE.

Staff need to return to CampusCE and update the transaction from "Paid not Posted" to "Registered." This triggers data to be sent to PeopleSoft again and if successful a new COM row is added to the ctcLink Response tab.

#### Enhancement Update

After a manual correction is made in ctcLink, staff can select an option on the CampusCE Transaction Management page in ctcLink to change the transaction from ERR (Error) to COM (Complete). This will send an update of COM back to CampusCE. Note: This does not resend the transaction from CampusCE back to ctcLink; Staff must have manually corrected in ctcLink. This is only to update CampusCE that the staff manually completed the transaction in ctcLink so that both reflect a COM status.

#### **CampusCE** Navigation

Registration > Order Processing

#### Image 8: CampusCE Order Response Page Prior to Sending Update

| Response                                                                                                    | Message                                                                                  | Created Date         |
|----------------------------------------------------------------------------------------------------|------------------------------------------------------------------------------------------|----------------------|
| {"CTC_ORDER_ID": "155737", "CTC_CSCE_USER_ID": "67676", "EMPLID": "203064521", "STRM": "2235", "CLASS_NBR": 18372, "INSTITUTION": "WA140", "RESPONSE_CD": "ERR", "DESCR200": "Paymen<br>posted, Enrollment failed - Hold on record, Add not processed." > | Payment<br>posted,<br>Enrollment<br>failed - Hold<br>on record,<br>Add not<br>processed. | Sep 01 2023 11:13 AM |
|                                                                                                    | Pa                                                                                       | age 1 of 1 (1 items) |

#### Image 9: CampusCE Order Response Page After Sending Update

| Response                                                                                                    |                   | Message                                                                                  | Created Date         |
|----------------------------------------------------------------------------------------------------|-------------------|------------------------------------------------------------------------------------------|----------------------|
| {"CTC_ORDER_ID": "155737", "CTC_CSCE_USER_ID": "67676", "EMPLID"; "203064521", "STRM"; "2235", "CLASS_NBR"; 18372, "INSTITUTION"; "WA140", "RESPONSE_CD"; "ERR", "DI<br>posted, Enrollment failed - Hold on record, Add not processed."} | ESCR200":"Payment | Payment<br>posted,<br>Enrollment<br>failed - Hold<br>on record,<br>Add not<br>processed. | Sep 01 2023 11:13 AM |
| {"CTC_ORDER_ID":"155737","CTC_CSCE_USER_ID":"67676","EMPLID":"203064521","STRM":"2235","CLASS_NBR":18372,"INSTITUTION":"WA140","RESPONSE_CD":"COM","D<br>update has been sent to the CampusCE order status."}                            | DESCR200":"An     | An update<br>has been sent<br>to the<br>CampusCE<br>order status.                        | Sep 07 2023 03:49 PM |
|                                                                                                    |                   | Pa                                                                                       | age 1 of 1 (2 items) |

#### ctcLink Navigation

Curriculum Management > ctcLink Custom > CampusCE > CampusCE Transaction Mgmt

#### Image 10: ctcLink Transaction Management Page (ctcLink Response tab) Prior to Sending Update

| <pre>     tcLink Response </pre>                                                                                    |                                   | CampusCE Transaction                                                              | on Mgmt                |
|----------------------------------------------------------------------------------------------------|-----------------------------------|-----------------------------------------------------------------------------------|------------------------|
| CampusCE Request ctcLink Response                                                                                   |                                   |                                                                                   |                        |
| Order Details                                                                                                    |                                   | Find View All                                                                     | First 🕢 1 of 1 🕟 Last  |
| Created ID     CTC_CAMPUSCE       Transaction ID     2ade3cfc-48f3-11ee-b9f7-       CSCE Order Detail Id     155737 | -af3df503de0a IB Name<br>CampusCE | TM 09/01/2023 11:12:53.000000AM<br>CTC_CSCE_STDNT_ENROLLMENTS<br>Order Id 1124923 |                        |
| Institution WA140 Clark College                                                                                     | Term                              | 2235                                                                              |                        |
| Response Log                                                                                                    |                                   | Personalize   Find   🔄   🔢                                                        | First 🕢 1 of 1 🕟 Last  |
| CSCE User Id Employee ID Class Nbr                                                                                  | Created DTTM Status               | Status Details                                                                    | Send Update to CCE     |
| 1 67676 203064521 18372 09/                                                                                         | /01/23 11:12:53.000000AM ERR      | Payment posted, Enrollment failed - Hold on record,<br>not processed.             | Add Send Update to CCE |
| View Enrollment Request Search/Match Add/U,                                                                         | pdate Person View Student Account |                                                                                   |                        |

CampusCE Request | ctcLink Response

#### Image 11: ctcLink Transaction Management Page (ctcLink Response tab) After Sending Update

| ampusce Reque  | st ctcLink Re         | sponse       |                            |                                |                                                                      |
|----------------|-----------------------|--------------|----------------------------|--------------------------------|----------------------------------------------------------------------|
| rder Details   |                       |              |                            |                                | Find   View All First 🕢 1 of 1 🕟 L                                   |
| Created ID     | eated ID CTC_CAMPUSCE |              | Created DTT                | M 09/01/2023 11:12:53.000000AM |                                                                      |
| Transaction ID | 2ade3cfc-             | -48f3-11ee-b | 9f7-af3df503de0a           | IB Name                        | CTC_CSCE_STDNT_ENROLLMENTS                                           |
| CSCE Order Det | ail ld 155737         |              |                            | CampusCE C                     | order Id 1124923                                                     |
| Institution    | WA140                 | Clark Colle  | ge                         | Term                           | 2235                                                                 |
| Response Log   |                       |              |                            | Perso                          | nalize   Find   🔄   🔣 💿 First 🕢 1-2 of 2 🛞 La                        |
| CSCE User lo   | d Employee ID         | Class Nbr    | Created DTTM               | Status                         | Status Details                                                       |
| 1 67676        | 203064521             | 18372        | 09/01/23 11:12:53.000000AM | I ERR                          | Payment posted, Enrollment failed - Hold on record, A not processed. |
| 2 000000       | 203064521             | 18372        | 09/01/23 11:12:53.000000AM | COM                            | An update has been sent to the CampusCE order sta                    |

## CampusCE Quick Reference Guides (QRGs)

9.2 CS - Continuing Education CampusCE

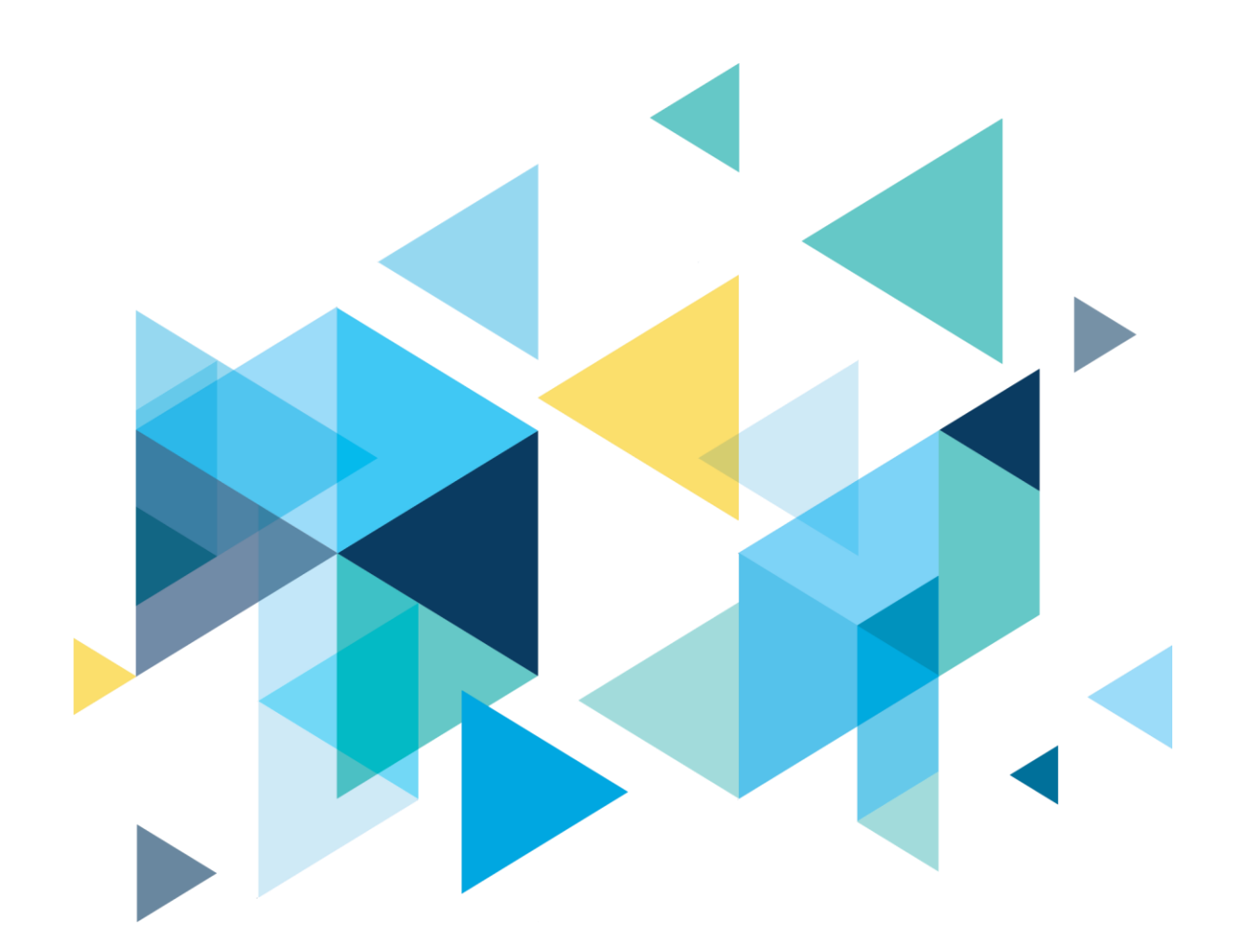

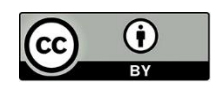

Content is licensed under a Creative Commons Attribution 4.0 International License, unless noted otherwise.

Washington State Board for Community and Technical Colleges